# SUNA INSTRUCTIVO PARA ESCUELAS DE AUXILIARES CAPACITACIONES

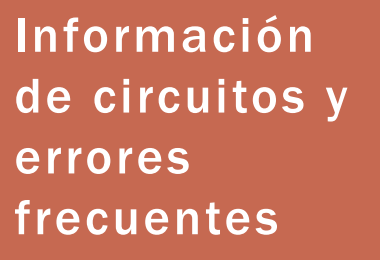

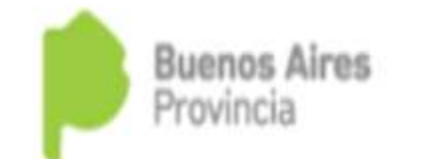

# TODO EMPIEZA POR UNA LICENCIA

## INGRESAMOS A LAS LICENCIAS EN LA ESCUELA -

| Buenos Aires<br>Provincia |                                                                                                    | Claudia Conducción<br>Rol: Equips de conducción<br>11 de Abril del 2019 | aller 🕮 Modificar Perfil |
|---------------------------|----------------------------------------------------------------------------------------------------|-------------------------------------------------------------------------|--------------------------|
| Mi escritorio             | i Novedades /                                                                                                   |                                                                         |                          |
| Novedades                 |                                                                                                    |                                                                         | T DOULTAN FILTIOS        |
| Mi escuela                | Nor                                                                                                    | mbre y Apellido:                                                        | Estado                   |
|                           | in the second second second second second second second second second second second second second second second | heredera y apolitida                                                    | Sodas las novodades      |
| Licencias                 | Cat                                                                                                    | egoria                                                                  | Fecha de envio           |
|                           | The second second second second second second second second second second second second second second second s  | dat                                                                     |                          |
|                           | d<br>X LIMPIAR                                                                                                  |                                                                         |                          |
|                           |                                                                                                    | 2                                                                       |                          |

#### SE DESPLIEGA UNA GRILLA: TILDAMOS EL MOVIMIENTO "PENDIENTE" EN ESTE CASO: DESPUÉS APRETAMOS "PROCESAR LICENCIAS"

| iscador de licencias                                              | de mi escuela                                                         |                                                        |                                                           |                                           |                                       |                                            | ET ENVIAR SUDER            | RENCIA                         | 1.14.1                                           |                                         |
|-------------------------------------------------------------------|-----------------------------------------------------------------------|--------------------------------------------------------|-----------------------------------------------------------|-------------------------------------------|---------------------------------------|--------------------------------------------|----------------------------|--------------------------------|--------------------------------------------------|-----------------------------------------|
| IL:                                                               |                                                                       | Fec                                                    | ha creación                                               |                                           |                                       |                                            |                            |                                |                                                  |                                         |
| CUIL sin guiones                                                  |                                                                       |                                                        | lesde                                                     |                                           | lasta                                 |                                            |                            |                                |                                                  |                                         |
| P BUSCAR X                                                        | LIMPIAH                                                               |                                                        |                                                           |                                           |                                       |                                            |                            |                                |                                                  |                                         |
|                                                                   |                                                                       |                                                        |                                                           |                                           |                                       |                                            |                            |                                |                                                  |                                         |
| 5 resultado la                                                    |                                                                       |                                                        |                                                           |                                           |                                       |                                            |                            |                                |                                                  |                                         |
| 45 resultado/s                                                    |                                                                       |                                                        |                                                           |                                           |                                       |                                            |                            |                                |                                                  |                                         |
| Tilde                                                             | Ape. y Nombre                                                         | Fecha Inicio                                           | Fecha Reintegro                                           | Duración                                  | Тіро                                  | Estado                                     | Familiar                   | Readecuación                   | Procesada                                        | Ult Modif                               |
| 45 resultado/s<br>Tilde                                           | Ape, y Nombre<br>BARDESSONO MARISA                                    | Fecha Inicio<br>10/04/2019                             | Fecha Reintegro<br>11/04/2019                             | Duración<br>1 dia/s                       | Tipe                                  | Estado                                     | Familiar<br>Si             | Readecuación                   | Procesada                                        | Ult Modif<br>10/04/2019                 |
| 45 resultado/s<br>Tilde                                           | Ape. y Nombre<br>BARDESSONO MARISA                                    | Fecha Inicio<br>10/04/2019                             | Fecha Reintegro<br>11/04/2019                             | Ouración<br>1 dia/s                       | Tipe<br>MEDICAL                       | Estado                                     | Familiar<br>Si             | Readecuación                   | Procesada<br>Pendiente                           | UII Modif<br>10/04/2019                 |
| 45 resultado/s<br>Tilde<br>27234037507<br>27300504952             | Age, y Nombre<br>BARDESSONO MARISA<br>AGUILA PAQLA                    | Fecha Inicio<br>10/04/2019<br>09/04/2019               | Fecha Reintegro<br>11/04/2019<br>10/04/2019               | Ouración<br>1 dia/s<br>1 dia/s            | Tipe<br>MEDICAL<br>MEDICAL            | Estado<br>APPROVED<br>APPROVED             | Familiar<br>Si<br>Si       | Readecuación<br>NO<br>NO       | Procesada<br>Pendiente<br>Pendiente              | UII: Modif<br>)10/04/2019<br>09/04/2019 |
| 45 resultado/s<br>Tilde<br>27234037507<br>27300504952<br>ocesamos | Apel y Nombre<br>BARDESSONO MARISA<br>AGUILA PAOLA<br>NARDUZO VALERIA | Fecha Inicio<br>10/04/2019<br>09/04/2019<br>09/04/2019 | Fecha Reintegro<br>11/04/2019<br>10/04/2019<br>10/04/2019 | Ouración<br>1 dia/s<br>1 dia/s<br>1 dia/s | Tipe<br>MEDICAL<br>MEDICAL<br>MEDICAL | Estado<br>APPROVED<br>APPROVED<br>APPROVED | Familiar<br>Si<br>Si<br>Si | Readecuación<br>NG<br>NG<br>NO | Procesada<br>Pendiente<br>Pendiente<br>Procesada | UII Modif<br>10/04/2019<br>09/04/2019   |

#### UNA VEZ PROCESADO TILDAMOS EL DESEMPEÑO AFECTADO POR LA LICENCIA Y CREAMOS NOVEDAD

| <ul> <li>△ ABC - 1</li> <li>← → 0</li> </ul> | Menú de Aplicad         | iones × 📮        | SUNA - Gobierno de la Provi<br>gob.ar/licencias/procesar | nce × 🕀       |                    |                                        |                                                         |        |              |                 | 1           | 0                |
|----------------------------------------------|-------------------------|------------------|----------------------------------------------------------|---------------|--------------------|----------------------------------------|---------------------------------------------------------|--------|--------------|-----------------|-------------|------------------|
| P                                            | Buenos Air<br>Provincia | es               |                                                          |               |                    | Claudia No<br>Rol: Equip<br>11 de Abri | eeni Zarate – 00 Salle<br>9 de conducción<br>1 del 2019 |        | di Mo        |                 |             |                  |
| Selecc                                       | ionar deser             | mpeños afecta    | dos por la licencia                                      |               |                    |                                        | ENVIAR SUGE                                             | RENCIA |              |                 |             | - 1              |
| _                                            |                         |                  |                                                          |               |                    |                                        |                                                         |        |              |                 |             |                  |
| ID Licencia                                  | A 280.000               | e9a-4681-9a6d-16 | PAOLA<br>(0942ed4b7                                      | Tipo: MEDICAL | Inicio: 09/04/2019 | Reintegro: 10/04/2019                  | Estado: APPROVI                                         | ED     | Familiar: Si | Read            | ecuación:   | NO               |
| ~                                            |                         | SubSec           | Curgo                                                    |               | Area               | Asignature                             |                                                         | Rev    | Hs SubSec    | Reg.<br>Horario | <b>A6</b> 0 | Tarno            |
|                                              | 2                       | 0                |                                                          |               |                    |                                        | REAL                                                    |        | 0 C          | 0 C             |             |                  |
|                                              |                         |                  |                                                          |               |                    |                                        |                                                         |        |              |                 |             |                  |
| 1 contraction                                | Ţ                       |                  |                                                          |               |                    |                                        |                                                         |        |              |                 | MO          | VED              |
|                                              | é 😭                     |                  | ) W án                                                   |               |                    |                                        |                                                         |        | 4 (          | 2 18 40         | • D         | 10:44<br>11/04/2 |

#### DESPUÉS QUE CREAMOS LA NOVEDAD, EN EL BUSCADOR VEREMOS EL DETALLE DEL AGENTE A TRABAJAR

| iscador de Novedades /                                                                                                  |                                        |        | E ENVIAR SÜGERENCIA              |                         |               |
|----------------------------------------------------------------------------------------------------|----------------------------------------|--------|----------------------------------|-------------------------|---------------|
|                                                                                                    |                                        |        |                                  |                         | COLUMN FETROS |
| AL:                                                                                                    | Nombre y Apellido:                     |        | Estado                           |                         |               |
| CUIL sin guiones                                                                                                    | Nombre y apellido                      |        | Todas las novedades              |                         | 1             |
| asificación                                                                                                    | Categoria                              |        | Fecha de envio                   |                         |               |
| Todas                                                                                                    | * Todas                                | -      | Desde                            | Hasta                   |               |
| po de Novedad                                                                                                    |                                        |        |                                  |                         |               |
| po de Novedad<br>Todos<br>O BUSCAR X LIMPIAR                                                                            |                                        |        |                                  |                         |               |
| po de Novedad<br>Todos<br>D BUSCAR X LIMPLAR<br>175 resultado/s                                                         |                                        | ۵e     | XPORTAR PLANILLA POF             | +                       | CHEAR NOVEDAD |
| po de Novedad<br>Todos<br>P BUSCAR X LIMPLAR<br>175 resultado/s<br>Cuil 📚 Apellido y Nombre                             | с<br>О Тря О                           | 0.6    | XPORTAR PLANILLA POF             | Ulit. Movs              | CHEAR NOVEDAD |
| po de Novedad<br>Todos<br>P BUSCAR X LIMPLAR<br>175 resultado/s<br>Cuil © Apollido y Nombro<br>27300504952 AGUILA PAOLA | C Tipo O<br>Licencia Medica Automática | Escuel | XPORTAR PLANILLA POF<br>Estado ᅌ | UII. Movs<br>Sin Enviar | CREAR NOVEDAD |

#### SE SELECCIONA SECUENCIA EN LA QUE INASISTE, SE GUARDA Y SE ENVÍA A PROCESAR

| Buenos Aires<br>Provincia                                                             |                        | Claudia Noemi Zarate 04 Salir<br>Rol: Equipo de conducción<br>11 de Abril del 2019 | 😅 Modificar Perfil    |
|---------------------------------------------------------------------------------------|------------------------|------------------------------------------------------------------------------------|-----------------------|
| edades / Licencia Médica Autor                                                        | mática                 |                                                                                    | 1                     |
| ente ingrese et CUIL del agente a cargar la n                                         | cvedad                 |                                                                                    | Estado: Nuevo - Escue |
| CUIL                                                                                  |                        |                                                                                    |                       |
| 9 373006049                                                                           | S2 Q BUSCAR DATOS      |                                                                                    |                       |
| 273005049                                                                             |                        |                                                                                    |                       |
| Ingrose CUL sin paintes                                                               |                        |                                                                                    |                       |
| Ingross COL, sin galones.                                                             | nte<br>Nombre completo | Fecha de Nacimiento (dd/mm/                                                        | Tanna)                |
| Ingrose CUIL sin galories<br>tos del Agente nans atmenidos del age<br>ni<br>30050495  | nte<br>Nombre completo | Fecha de Nacimiento (dd/mm/<br>24/03/1983                                          | Danna)                |
| Ingross CUIL sin galories<br>tos del Agente nans atrienidos del age<br>ni<br>30050495 | nte<br>Nombre completo | Fecha de Nacimiento (dd/mm/<br>24/03/1983                                          | Danna)                |

#### A PARTIR DE LAS LICENCIAS MEDICAS SE INICIA EL PEDIDO DE COBERTURAS

| SUNA - Gobierno de la Provinci 🗙 🔶                           |                                                     |                                                                                      |                                    |
|--------------------------------------------------------------|-----------------------------------------------------|--------------------------------------------------------------------------------------|------------------------------------|
| ← → C ☆ ■ https://suna-hmLabc.gob.ar/novedades/164           | 456/c46ee55ac1e198766a7 <mark>c40a8</mark> I9496f3a |                                                                                      | 🕁 Incógnito 🖨 🗄                    |
| 🕒 licencias 🗅 Abir Ticket 👂 Sistemas Provincial 👂 Menu ABC M | al 🔰 LICENCIAS POWER BI 👫 Iniciar sesión            | Contrarto en La Plata Participa de expedi Participa GDE                              | NA 🗋 afip - Buscar con G., 🛛 👋     |
| Buenos Alres<br>Provincia                                    |                                                     | Ciru Armandu Abraham - 69 Salir<br>Ani: Equipo de conducción<br>11 de Abril del 2019 |                                    |
| Novedades / Licencia Médica Automática                       |                                                     | ENVIAN SUGERENCIA                                                                    |                                    |
| Agente Ingrose el CUIL del agente a cargar la novedad        |                                                     | : Estado: Ba                                                                         | ndeja de proceso automático a host |
| CUIL                                                         |                                                     |                                                                                      |                                    |
| 27204682459                                                  |                                                     |                                                                                      |                                    |
| Datos dol Aconte Datos obtenidos del agente                  |                                                     |                                                                                      |                                    |
| Dni                                                          | Nombre completo                                     | Fecha de Nacimiento (dd/mm/a                                                         | naj                                |
| 2046t                                                        |                                                     | 08/10/1968                                                                           |                                    |
| SOLICITAR PEDIDO DE COBERTURA                                |                                                     | NUEVA SUGERENCIA                                                                     | TRAZABILIDAD I VOLVER              |
| 🚳 D 😺 C 🜍 C 🖄                                                |                                                     | 3.0                                                                                  | IS23<br>11/04/2019                 |

### APARECE DESPLEGADO LA SOLICITUD

| · → C ☆ ■ https://suna-hml.abc.gol | Automotie is rounded x 164463/4d6808bd5e3ed18c755ab26477f5fc4f                                              | \$                  | θ     | 500 |
|------------------------------------|----------------------------------------------------------------------------------------------------|---------------------|-------|-----|
|                                    | Novedad dependiente X                                                                                       |                     |       |     |
|                                    | Usted podrá generar una novedad a partir de los datos cargados en la misma<br>Seleccione un Tipo de novedad |                     | #<br> |     |
| Comentarios                        | Seleccione un tipo de Novedad 🔹                                                                             |                     |       |     |
|                                    | Seleccione un lipo de Novedad                                                                               |                     |       |     |
|                                    |                                                                                                    |                     |       |     |
|                                    | Buenos Aires<br>Provincia                                                                                   |                     |       |     |
| CHEAR SOLICITUD DE COBENTURA       | NUEVA SUGERENCIA                                                                                            | TRAZABILIDAD I VOLV | ER    |     |
|                                    |                                                                                                    |                     | 13:59 |     |

| -> C O @ https://suns-hml.abc.gob.ar/n                                                                                                    | ovadadas/165249/445dbsfbs9cc1d927ba1053b61431aa0         |                                                                                     | 🔅 🔳 🚺 En paura 💭                  |
|----------------------------------------------------------------------------------------------------|----------------------------------------------------------|-------------------------------------------------------------------------------------|-----------------------------------|
| plicaciones 👌 Google 🧂 El tiempe cada hora                                                                                                    | 🕽 ebegebler 🔓 Bence de la Provincia 🚭 LA COSTA DESITAL ( | casas 📓 Agencia Platerise do 📑 MPBJuices - Free M                                   | IP.                               |
| Buenos Airas<br>Provincia                                                                                                    |                                                          | Ciro Armando Abraham 🛛 🗐 Salir<br>Rol: Equipo de conducción<br>27 de Abril del 2019 |                                   |
| ovedades / SA - Solicitud de Cobertura A                                                                                                    | uxiliar Reemplazante - No Docente                        | BE ENVIAR SUBERENCIA                                                                |                                   |
|                                                                                                    |                                                          |                                                                                     |                                   |
| gente ingrose el CVIL del agonte a cargar la novodad                                                                                               |                                                          |                                                                                     | Estado: Pendiente de Autorización |
| Agente a cargar la sovodad                                                                                                    |                                                          |                                                                                     | Estado: Pendiente de Autorización |
| gente Ingrese el CUIL del agente a cargar la novodad<br>CUIL                                                                                       |                                                          |                                                                                     | Estado: Pendiente de Autorización |
| Igente logrese el CUIL del agente a cargar la novodad<br>CUIL<br>Ingrese CUIL sin guiones                                                          |                                                          |                                                                                     | Estado: Pendiente de Autorización |
| Igente Ingrose el CVIL del agonte a cargar la sovodad<br>CUIL<br>Regrese CUIL sin guiones                                                          |                                                          |                                                                                     | Estado: Pendiente de Autorización |
| gente Ingrese el CUIL del agente a cargar la novodad<br>CUIL<br>Ingrese CUIL sin guiones                                                           |                                                          |                                                                                     | Estado: Pendiente de Autorización |
| Agente logrosse el CVII, del agente a cargar la sovodad<br>CUIL<br>Agresse CUIL, sin guionas<br>Datos del Agente Datos obtenidos del agenta<br>Dat | Nombre completo                                          | Fecha de Nacimiento (dd/mm/aaa                                                      | Estado: Pendiente de Autorización |

#### COTEJAMOS QUE ESTÉN BIEN LOS DATOS DEL TITULAR, SELECCIONAMOS ALGÚN ARCHIVO SI ES NECESARIO , GUARDAMOS, APROBAMOS Y ENVIAMOS

| SUNA - Gobierno de la Provi            | noa 🛪 🚺 SUNA - Gobierno de la Provincia | × 🙃                                       |                               |             |
|----------------------------------------|-----------------------------------------|-------------------------------------------|-------------------------------|-------------|
| ← → C ① ■ http                         | ns//suna-hmLabc.gob.ar/nevedades/16446  | //44c30aa5407a6010fd4ac0a1e374f7e5        |                               | ☆ <b>0</b>  |
| Observaciones ingress<br>Observaciones | ebservaciones de la neverdad            |                                           |                               |             |
| Documentación adiu                     | Se                                      | elecionamos algun<br>hivo si es necesario |                               |             |
| SELECCIONE UN AR                       |                                         |                                           |                               |             |
| Primero<br>Jardamos                    | y enviamos a<br>Consejo Escol           | ar                                        |                               |             |
|                                        |                                         | 8                                         | NUEVA SUGERENCIA   TRAZABILID | AD I VOLVER |

EL CONSEJO PIDE LA AUTORIZACIÓN A RECURSOS HUMANOS HACE EL ACTO PUBLICO Y CON LOS DATOS DEL REEMPLAZANTE Y LA AUTORIZACIÓN, LA ENVÍAN A LA ESCUELA PARA QUE ESTA LE VUELQUE LA TOMA DE POSESIÓN

#### A LA VUELTA DE CONSEJO YA APARECEN DATOS DEL REEMPLAZANTE

| SUNA - Gobierno de la Provincia 🗙 🕒                           | and the second second               |                   |                              |       |        |        |           |           |    |              | σ    |
|---------------------------------------------------------------|-------------------------------------|-------------------|------------------------------|-------|--------|--------|-----------|-----------|----|--------------|------|
| → C ① ê https://suna-hmil.abc                                 | .gob.ar/novectades/164484/00a275420 | 29389b9ba60414d76 | 9077e78                      |       |        |        |           |           |    | ☆            | Θ    |
| Datos del Reemplazado ingrese el CUIL<br>CUIL del Reemplazado | Q, BUSC                             | CAR DATOS         |                              |       |        |        |           |           |    |              |      |
| Doi                                                           | Nombre completo                     |                   | Fecha de Nacim<br>18/01/1969 | iento |        |        | Sexo<br>F |           |    |              |      |
| Sec SubSec                                                    | Carge                               | Arma              |                              | Rev.  | H5/Mod | Oesig. | Enseñ.    | Asig      | 16 | AñoSecciónTi | 1110 |
| 8 1 0                                                         | 12 - CATEGORIA 12                   | -                 | REAL                         | T.    | c      | 0      |           |           | 0  |              |      |
| Fecha Toma Posesión<br>Fecha Toma Posesión                    |                                     |                   |                              |       |        |        |           |           |    |              |      |
|                                                               | DEVOLVER & CE CON ERRORES           | <u> </u>          |                              |       |        | NUE    | VA SUGERE | NCIA I TI |    | IAD I VOLV   | ER   |

#### LA ESCUELA LE DA TOMA DE POSESIÓN, SI C.E ADJUNTO LA AUTORIZACION DE RR.HH.GUARDAMOS Y LA ENVIAMOS A CONTRALOR

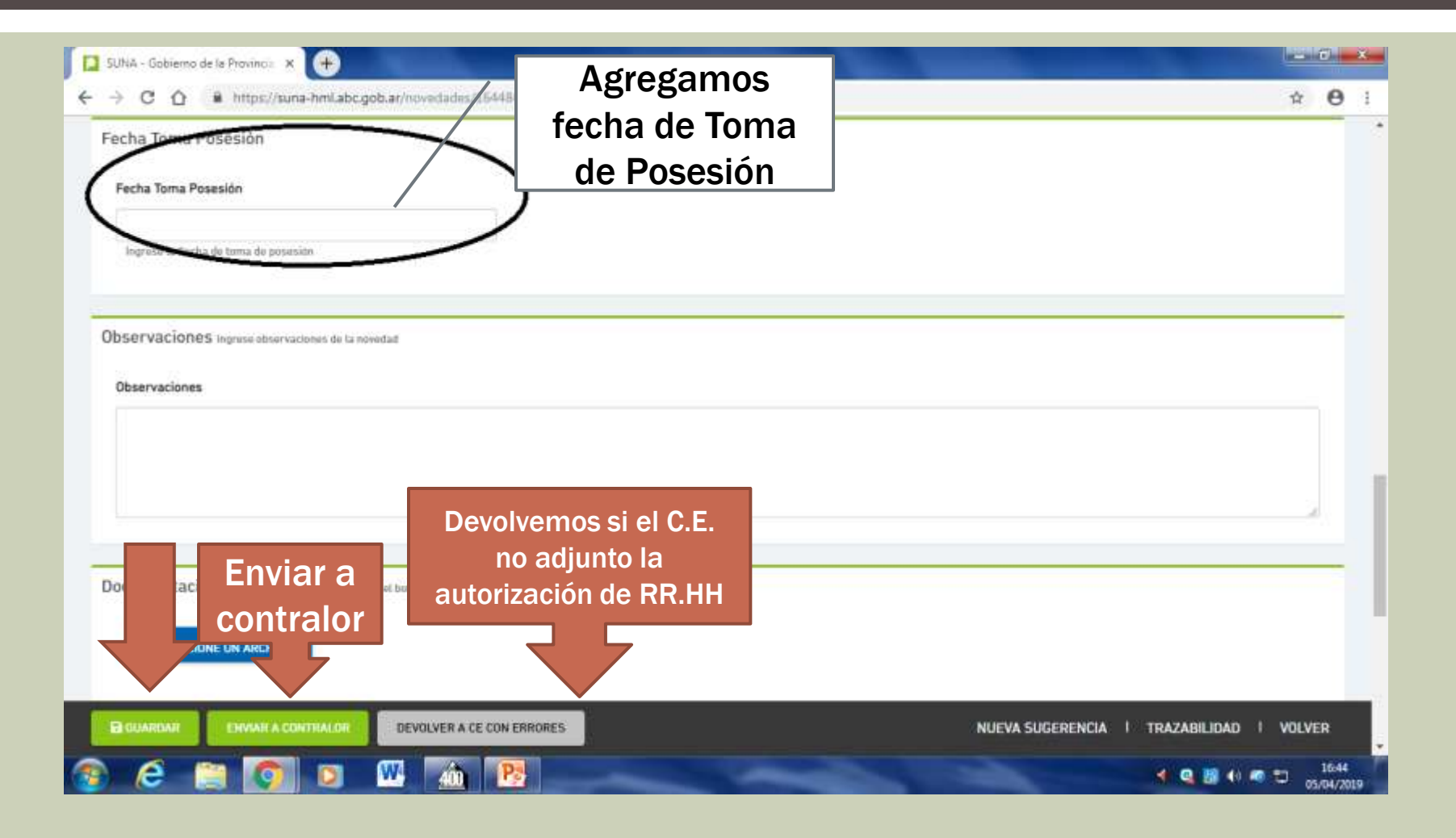

### PARA CREAR NOVEDADES

| → C O ()       | https://suna-hml.abc.gob.ar/novedades/ |                                                         |                                      |            | <b>☆ €</b>           |
|----------------|----------------------------------------|---------------------------------------------------------|--------------------------------------|------------|----------------------|
| oo de Novedad  |                                        |                                                         |                                      |            |                      |
| odos           |                                        |                                                         |                                      | _          |                      |
| O Buscar 🗙     | Limpiar                                |                                                         |                                      | Er         | ntrar                |
|                |                                        |                                                         |                                      | $\sim$     |                      |
| 57 resultado/s |                                        |                                                         | Exportar Planilla POF                |            | + Crear Novedad      |
| Cull 🗘         | Apellids y Nombre 🛇                    | Tipo 🗘                                                  | Estado 🛇 📗                           | UII. Movs  | $\sim$               |
|                | NOVAL OSCAR                            | Alta Administrativo o Auxiliar por Baja -<br>No Docente | Consejo Escolar - Nuevo en CE        | Sin Enviar | 🕻 Ver detaile        |
|                | AGUEDA MAXIMILIANO                     | TE - Traslado de Establecimiento - No<br>Docente        | H0ST - Procesado en H0ST - Contralor | 03/04/2019 | <b>D</b> Ver detaile |
|                | GALEANO MARIO ALBERTO                  | TE - Traslado de Establecimiento - No<br>Docente        | H0ST - Procesado en H0ST - Contralor | 03/04/2019 | Ver detaile          |
|                | MANTINI MARCELA                        | Licencia Médica Automática                              | Escuela - Nuevo - Escuela            | Sin Enviar | 5 Ver detaile        |
|                | RICHTER MARA LORENA                    | SS - Solicitud de Cobertura Suplente                    | Escuela - Nuevo - Escuela            | Sin Enviar | Ver detaile          |
|                | MACCOUS DIDIANA                        | 995 - Inasistencia por Paro - Docente                   | Bandeja de proceso automatico a HOST | 03/04/2019 | E Ver detalle        |

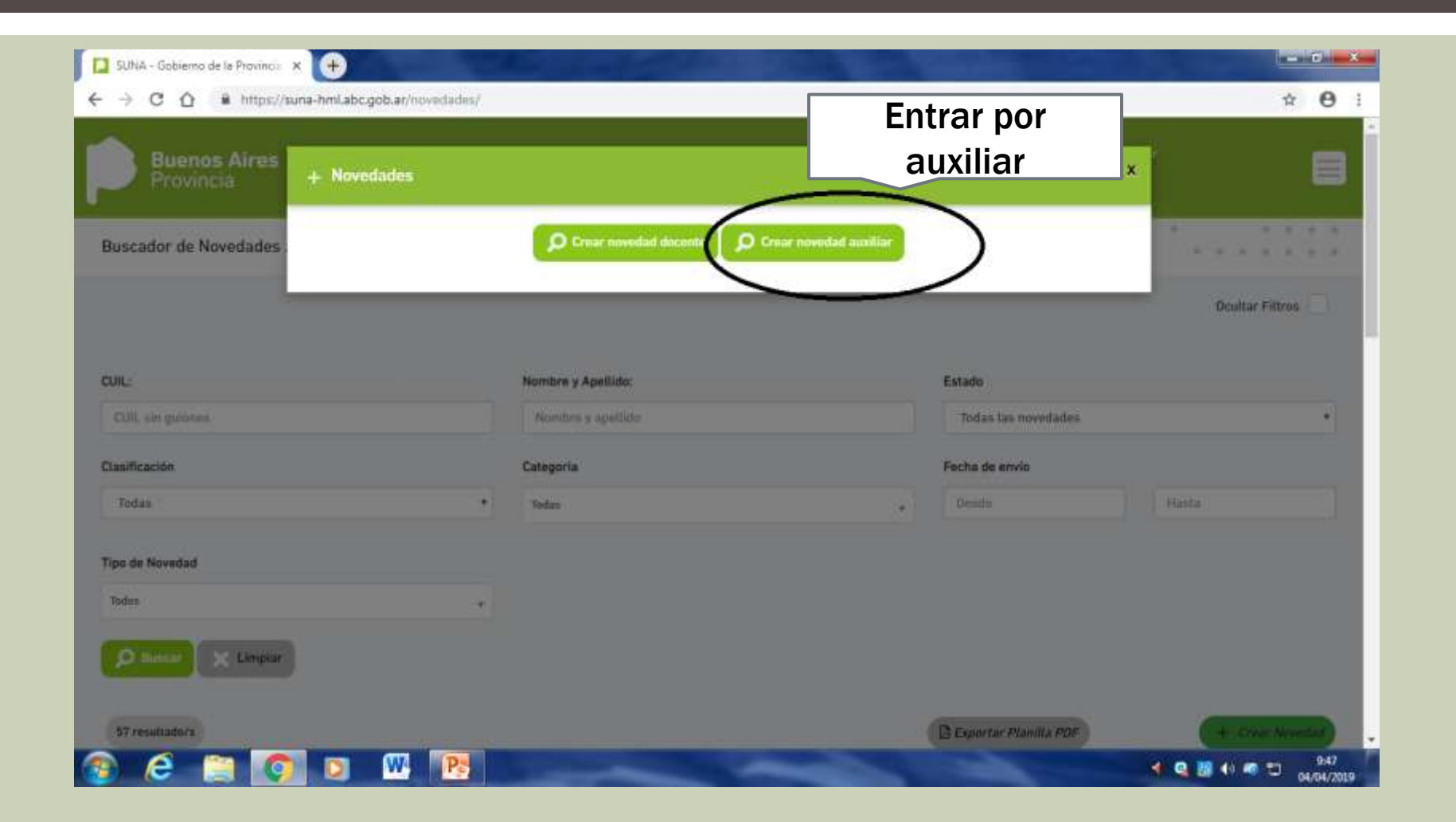

### APARECEN TODAS LAS NOVEDADES

| · ·          | Google 🧕 | El tempo cada horo 🔅 👂 ab | oc.gobar 🕒 ilanco de la Prov   | IA COSTA DIGITAL ( | 📄 cesas 📱 Agencie Plate | nse de 🛛 MPEkaces - Free M |         |               |
|--------------|----------|---------------------------|--------------------------------|--------------------|-------------------------|----------------------------|---------|---------------|
|              | 10000    |                           |                                |                    |                         |                            | 1       |               |
| f reudiado/s |          | + Novedades               |                                |                    |                         |                            |         | CHELIN NOVEMU |
|              | 1        | Descripción               | Código                         | Clasificación      | Categoria               | _                          | Humi    |               |
| 7204991572   | BERZON   |                           |                                | No Docente 🔹       | Todas                   | • Q. BUSCAR                | 14/2019 | 🖬 Ver detalle |
| 7357930 6    | LAUNA A  |                           | Novedad                        |                    | Codigo                  |                            | Ebylar  | 🖹 Ver detalte |
| 7357930      | LAUMA #  | 0790 -                    | masistencia Sin Justificar -   | No Docente         | 0790                    | ✓ SELECCION/IR             | 6/2019  | 🖪 Ver detaile |
|              | -        | 0991                      | 0296 - Retención - No Once     | locente            | 0995                    | SELECCIONAR                | 14/2019 | 🗳 Ver detaile |
|              | GALEAN   | CF-                       | - Cese por Fallecimiento - No  | Docente            | ĆF                      | ✓ Sci.cCOUNAR              | 4/2019  | E ver detalle |
|              |          | c.                        | J - Cese por Jubilación - No D | locente            | ¢.                      | SCLEDOIDNAR                | 4/2010  | B Mar datatta |
|              |          | CP - Co                   | se por Causas Particulares -   | No Docente         | CP                      | SELECCIONAR                |         |               |
|              | READON   |                           | case per case as particulare   |                    | <b>C</b> 2              | JA Still of Midbler        | 4(2019  | 🖥 Ver detalle |

#### BUSCAMOS CLIQUEANDO EN LA SOLAPA QUE NECESITAMOS, SELECCIONAMOS LA NOVEDAD QUE VAMOS A TRABAJAR .EJEMPLO "LA" LICENCIA ADMINISTRATIVA

| ina-hml.abc.gob.ar/nk | wedades/             |                                                      |                      |                              |                          | <b>\$</b> | 0     | En pausa   |
|-----------------------|----------------------|------------------------------------------------------|----------------------|------------------------------|--------------------------|-----------|-------|------------|
| tiempo cada hora 👔 🕴  | abc.gob.ar           | 🔓 Banco de la Provincio                              | S LA COSTA DIGITAL ( | 🧧 casas 📲 Agencia Platense d | fe 🔄 MP3Juices - Free Mi |           |       |            |
| + Novedades           |                      |                                                      |                      |                              | ~                        |           |       |            |
| Descripción           |                      | Código                                               | Clasificación        | Categoria                    |                          |           |       |            |
|                       |                      |                                                      | No Docente           | Todas 🔻                      | Q, BUSCAR                |           | CREAT | ANT VEDAD  |
|                       |                      | Noverfail                                            |                      | Codigo                       |                          | Mors      |       |            |
|                       | CS - Cese            | por sumario - No Docenti<br>Com por sumario          | •                    | CS                           | SELECCIONAR              | 4/2019    | 5.    | er detalle |
| c                     | V - Cese por         | Retiro voluntario - No Doc                           | ente                 | CV                           | SELECCIONAR              | Enviar    | 5     | er detalle |
| CX                    | - Cese por A<br>Cese | bandono de Cargo - No De<br>por abandono de cargo    | cente                | a                            | SELECCIONAR              | 4/2019    | 5.    | er detalle |
|                       | LA - Licencia        | Administrativa - No Doce                             | nte                  | LA                           | SELECCIONAR              | 4/2019    | E v   | er detalle |
|                       | LR - Licer           | ncia por ART - <mark>N</mark> o Docente              |                      | LR                           | SELECCIONAR              |           |       |            |
| F                     | S - Protonga         | ción de servicios - No Doc<br>longación de servicios | ente                 | PS                           | SELECCIONAR              | 14/2019   | 10    | er detalle |
|                       | Rectificac           | ión de Datos - No Docento                            |                      | RP                           | SELECCIONAR              | 4/2019    |       | er detalle |
|                       |                      |                                                      |                      |                              |                          | 4/2019    | BV    | er detalle |

## INGRESAMOS EL CUIL DEL AGENTE A REEMPLAZAR

| Buenos Aires<br>Provincia           |                                        | Cire Armando Abraham - 0+ Satir<br>Rol: Equipe de conducción<br>Oli de Abrit del 2019 |
|-------------------------------------|----------------------------------------|---------------------------------------------------------------------------------------|
| wedades / LA - Licencia Administrat | iva - No Docente                       | E ENVIAR SUGERENCIA                                                                   |
|                                     | nos cuil                               | Estado: Nue                                                                           |
| CUIL                                | Q BUSCAR DATOS                         |                                                                                       |
| Logress CUL sciences                |                                        |                                                                                       |
| Tagrese CUL domes                   |                                        | Eachs de Macimiente (ddianational)                                                    |
| Dni 20499167                        | Nombre completo<br>BERZONI SANDRA IRIS | Fecha de Nacimiento (dd/mm/acca)<br>18/01/1969                                        |

#### COMPLETAMOS LOS CASILLEROS CON EL ARTICULO Y EL INCISO DE LA LICENCIA, TILDAMOS EL CARGO

| 20499167              |                                     |                                                  | BERZONI SANDRA IRIS        |                         | 7 [  | Com<br>Articu | oletai<br>lo e li | mos<br>nciso  |             |            |
|-----------------------|-------------------------------------|--------------------------------------------------|----------------------------|-------------------------|------|---------------|-------------------|---------------|-------------|------------|
| INA MOD CEMANAL       | es datos de maendencia              |                                                  |                            | INA MOD MENSUAL         |      | <u> </u>      | _                 |               |             |            |
| Lic. Encuadre Articul | 0                                   |                                                  |                            | Lic. Encuadre Inciso    |      |               |                   | $\mathcal{I}$ |             |            |
| Cargos auxiliares     | (A continuación se listan<br>SubSec | les cargos auxiliares en HOST de la es<br>Cargos | cueta (100MS0008)<br>Grupo | Subgrups                | Int  | Revu          | HSrMod            | HS Desig.     | Hs Detaile  | Turno      |
|                       | 0                                   | 12 - CATEGORIA 12                                | S - SERVICIÓ               | PE - PÓRTERÖ DE ESCUELÁ | REAL | T             | ¢                 | 0             | 0           |            |
|                       |                                     |                                                  |                            |                         |      |               |                   |               | -+ Ver todo | is los car |

# COMPLETAMOS LOS PERIODOS DE LA LICENCIA Y GUARDAMOS

| el Poriada                | Fect                       | ia Hasta                    |                             | samos f                     | echas                       | → Ver to                    | dos los cargas              |
|---------------------------|----------------------------|-----------------------------|-----------------------------|-----------------------------|-----------------------------|-----------------------------|-----------------------------|
| el Porindu                | Fect                       | ha Hasta                    |                             | samos f                     | echas                       |                             |                             |
|                           | Fect                       | ia Hasta                    |                             |                             |                             |                             |                             |
|                           |                            | 16 110 210                  |                             |                             |                             |                             |                             |
|                           |                            | /08/2019                    | - 1                         |                             |                             |                             |                             |
|                           | ing                        | ruse Fecha Hasta            |                             |                             |                             |                             |                             |
|                           |                            |                             |                             |                             |                             |                             |                             |
|                           |                            |                             | /                           |                             |                             |                             |                             |
| observaciones de la noved | d                          |                             |                             |                             |                             |                             |                             |
|                           |                            |                             |                             |                             |                             |                             |                             |
|                           |                            |                             |                             |                             |                             |                             |                             |
|                           |                            |                             |                             |                             |                             |                             |                             |
|                           |                            |                             |                             |                             |                             |                             |                             |
|                           |                            |                             |                             |                             |                             |                             |                             |
|                           |                            |                             |                             |                             |                             |                             | 1.0                         |
|                           |                            |                             |                             |                             |                             |                             | 3                           |
|                           | observaciones de la noveda | observaciones de la novedad | observaciones de la novedad | observaciones de la novedad | observaciones de la novedad | observaciones de la novedad | observaciones de la novedad |

# GUARDAMOS Y ENVIAMOS A CONTRALOR LA LICENCIA

| SUNA - Gobierno de la Provincia 🗙 🚺 SUNA - Gobierno de la Provincia 🛪              | +                               |                                          |
|------------------------------------------------------------------------------------|---------------------------------|------------------------------------------|
| O      C      A      https://suna-hml.abc.gob.ar/novedades/164481/e  Observaciones | d0a3ca9148034027fed379ba106fa8b | \$ <b>0</b>                              |
|                                                                                    |                                 |                                          |
|                                                                                    |                                 |                                          |
| scumentación adjunta Recuerde presionar el bothe Guardar para que los i            | cambites se hágan efectivos     |                                          |
| SELECCIONE UN ARCHIVO                                                              |                                 |                                          |
|                                                                                    |                                 |                                          |
| Ingrese el comentario                                                              |                                 |                                          |
|                                                                                    |                                 | GUARDAR                                  |
| Fedha                                                                              | Comentario                      | Usuario                                  |
| B GUARDAIL APROBAILY ENVIARIA CONTRALOR X ELIMINAR                                 |                                 | NUEVA SUGERENCIA   TRAZABILIDAD   VOLVER |
|                                                                                    |                                 |                                          |

# ESTO NOS PERMITE SOLICITAR UN PEDIDO DE COBERTURA

| arnos au   | viliares (a  | continuación na linton | the current localitation on GOST | to to accura 0100MS00001 |          |      |     |        |           |            |       |   |
|------------|--------------|------------------------|----------------------------------|--------------------------|----------|------|-----|--------|-----------|------------|-------|---|
| 11 903 40  | Sec          | SutiSec                | Cargo                            | Grupe                    | Subgrupo |      | Rev | H5/Mod | HS Desig. | Hs Outalle | Turno |   |
| ~          | - 1          | 0                      | 12 - CATEGORIA 12                | -                        |          | REAL | τ.  | c      | 0         | 0          |       | 1 |
| Ingrese Fe | cha de Desde |                        |                                  | Ingrese Fecha Hasta      |          |      |     |        |           |            |       |   |
| bservaci   | ones ingres  | e observaciones de la  | novedad                          |                          |          |      |     |        |           |            |       |   |
| Observaria | ones         |                        |                                  |                          |          |      |     |        |           |            |       |   |

# ERRORES FRECUENTES EN SUNA

LICENCIAS ADMINISTRATIVAS, COMPLETAR LOS CASILLEROS CORRECTAMENTE

## ARTÍCULOS E INCISOS SEGÚN LEY 10430

| Dni                                                    | Nombre complete                                         | o<br>                                | En este<br>64 en en ine | caso el art.<br>encuadre y<br>ciso A o B |
|--------------------------------------------------------|---------------------------------------------------------|--------------------------------------|-------------------------|------------------------------------------|
| INA MED SEMANAL                                        |                                                         | INA MOD MENSUAL                      | $\checkmark$            |                                          |
| 30                                                     |                                                         | 30                                   |                         |                                          |
| Lic. Encuadre Articulo                                 |                                                         | Lic. Encuadre Inciso                 |                         |                                          |
| 64                                                     |                                                         | 64                                   |                         |                                          |
| Cargos auxiliares (A continuación se lis<br>Sec SubSec | stan los cargos auxiliares en HOST de la e<br>Carros Gr | escuela (132,JI0916)<br>upo Subarupo | nev. H5/Mod             | HS Desig: Hs Detaile Turn                |
|                                                        |                                                         |                                      |                         |                                          |
| Sec SubSec                                             | Cargo Gr                                                | uso Subarupo I                       | nev. HS/Mod             | HS Desig. Hs Detaile Th                  |

# ENVIARLOS VACIOS

| Del                                                                | Nambra somelate                                       |                      | Eachs do Maciniante - Million (1997) |                |
|--------------------------------------------------------------------|-------------------------------------------------------|----------------------|--------------------------------------|----------------|
| 28473648                                                           | rappasro septon                                       |                      | 31/13/1980                           |                |
|                                                                    |                                                       |                      |                                      |                |
| Inasistencia : en datos de maximente                               |                                                       |                      |                                      |                |
| INA MOD SEMANAL                                                    |                                                       | INA MOD MENSUAL      |                                      |                |
| Lic. Encuadre Artículo                                             |                                                       | Lic. Encuadre Inciso |                                      |                |
| Cargo auxiliares (A continuación se listan los                     | c cargos availlarno en HUST de la estuela 8005PP08131 |                      |                                      | /              |
| Sec Subsec                                                         | Cargo Grupo                                           | Subgrups             | In Rev. H5/More and Units. Hs        | Distatle Turse |
|                                                                    |                                                       |                      |                                      |                |
| Período ingrese ion status del Período                             |                                                       |                      |                                      |                |
| Período ingress ios datos del Período<br>Fecha Desde               | Fecha Hasta                                           |                      |                                      |                |
| Período Ingrese ten datos del Período<br>Fecha Desde<br>26/12/2018 | Fecha Hasta<br>26/12/2018                             |                      |                                      |                |

# NO INFORMAR :LICENCIAS MEDICAS NI TAREAS LIVINAS

| 13695948                                             |                                                |                      | · · · · · · · · · · · · · · · · · · ·  |
|------------------------------------------------------|------------------------------------------------|----------------------|----------------------------------------|
|                                                      | D'ANDREA ALICIA OFEI                           | AL                   | 29/10/1959                             |
| Inasistencia Ingrese los datos de inasiste           | encia                                          |                      |                                        |
| INA MOD SEMANAL                                      |                                                | INA MOD MENSUAL      |                                        |
| Lic. Encuadre Articulo                               |                                                | Lic. Encuadre Inciso |                                        |
| LM                                                   |                                                | 097597               |                                        |
| Cargos auxiliares (A continuación se uso             | ne las carnos auxiliares en HOST de la escuela | 0111220014)          |                                        |
| Sec SubSec                                           | Cargo Grupo                                    | Subgrupo In          | nt Rev. HS/Mod HS Desig, Hs Detaile Tu |
|                                                      |                                                |                      |                                        |
| Periodo Ingrese los datos del Periodo                |                                                |                      |                                        |
| Periodo Ingrese las datos del Periodo<br>Fecha Desde | Fecha Hasta                                    |                      |                                        |

# RECTIFICACIONES

NO ENVIAR: Comisiones de servicio Traslados, Licencias medicas, Tareas livianas y Adicionales

#### EJEMPLOS: DNI INCORRECTO, TURNO INCORRECTO, CAMBIO DE FECHA DE NACIMIENTO

| Observaciones<br>Austitar proveniento del Jardin nº 708; por permuta<br>Comentarios<br>monentario<br>Lecta Comentario<br>En comentarios cargados |                                                     | Nombre completo<br>VAZQUEZ ROSANA MARIA | solo mandar datos a<br>rectificar |
|----------------------------------------------------------------------------------------------------|-----------------------------------------------------|-----------------------------------------|-----------------------------------|
| Austiliar proveniente del Jardin nº 998, por permuta                                                                                             | Observaciones observaciones                         |                                         |                                   |
| Comentarios<br>Ingressed comentario<br>Pectus Comentarios<br>Sin comentarios cargados                                                            | Auxiliar proveniente del Jardin nº 908, por permuta |                                         | )                                 |
| Pecha     Commitante     Usuarto       Sin comentarios cargados                                                                                  | Comentarios<br>Ingres el comentario                 |                                         |                                   |
| Sin comentarios cargados                                                                                                    | Fecha                                               | Comentaria                              | Usuario                           |
|                                                                                                    |                                                     | Sin comentarios cargados                |                                   |

### OTRO ERROR FRECUENTE ES ENTRAR POR EL LUGAR EQUIVOCADO

| <ul> <li>SUNA - Gobierno de la Provincia x +</li> <li>← → C △ ▲ https://suna-hmil.abc.gob.ar/novedades/</li> </ul> |                       | Entrar por            | ÷ ⊖ :           |
|----------------------------------------------------------------------------------------------------|-----------------------|-----------------------|-----------------|
| Buenos Aires<br>Provincia + Novedades                                                                              | No por<br>docente     | auxiliar              | ×               |
| Buscador de Novedades .                                                                                            | Crear novedad docents | ordael aucoiliar      |                 |
|                                                                                                    |                       |                       | Dcultar Filtros |
| CUIL:                                                                                                    | Nombre y Apellido:    | Estado                |                 |
| CUIL, sin guones                                                                                                   | Nonthra y apellido    | Todas las novedades   | 1               |
| Clasificación                                                                                                    | Categoria             | Fecha de envio        |                 |
| Todas +                                                                                                    | Yedan                 | + Dentis              | Hasta           |
| Tipo de Novedad                                                                                                    |                       |                       |                 |
| Todus                                                                                                    |                       |                       |                 |
| P force X Limpler                                                                                                  |                       |                       |                 |
| 57 resultadora                                                                                                    |                       | Exportar Planitia PDF | + Crist Noted   |
| 3 é 🖀 👩 d 🚾 🖪                                                                                                    |                       | and the second        | 947             |

## COMO INFORMAR JUBILACIONES POR LA D.G.C.YE. Y JUBILACIONES POR ANSES

| Agente inserve el CUR, del segnito a carnar la revedad | ~                  | Estado: Nuevo                    |
|--------------------------------------------------------|--------------------|----------------------------------|
| CUIL                                                   | Q Buscar datos     |                                  |
| ngrese curc sur geores                                 |                    |                                  |
| Deil                                                   | Nombre completo    | Fecha de Nacimiento (dd/mm/aaaal |
|                                                        | AGUEDA MAXIMILIANO | 13/04/1973                       |
|                                                        |                    |                                  |
| Fecha de cese                                          |                    |                                  |

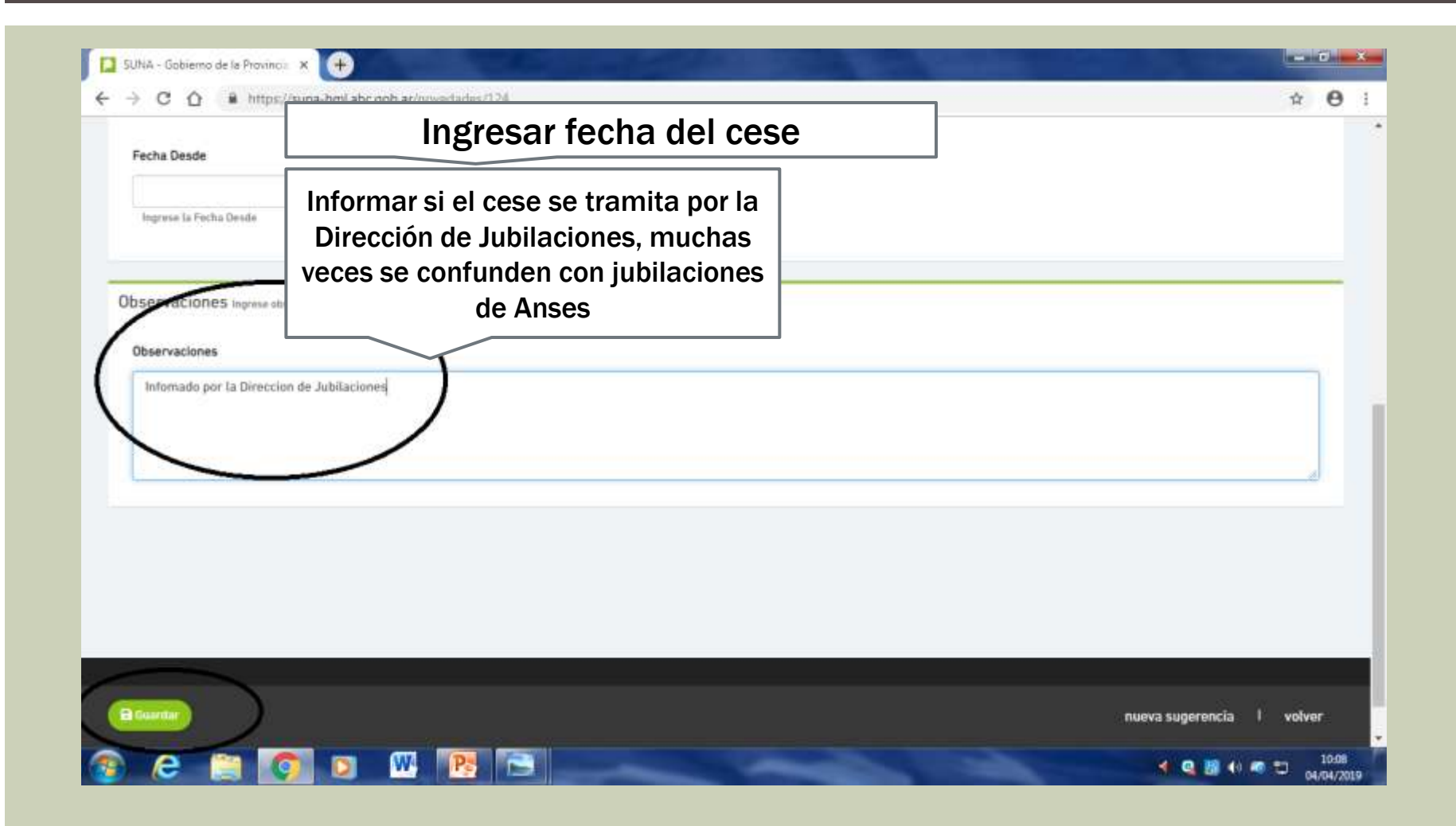

| Provincia                                                      | Anses, hacer un CP       | No: Equipo de conducción<br>04 de Abril del 2019 |
|----------------------------------------------------------------|--------------------------|--------------------------------------------------|
| redades / CP - Cese por Causas Particulare                     | rs - No Docente          |                                                  |
| IENTE Ingrese el CUIL del agente a cargar la novedad           |                          | Estado: Nue                                      |
| CUIL                                                           | Q Buseur dama            |                                                  |
| Ingruse CUR, sin puiones                                       |                          |                                                  |
|                                                                |                          |                                                  |
| ROS del Agente Datas obtenidos del agente                      |                          |                                                  |
| 2                                                              | AGUEDA MAXIMILIANO       | Fecha de Nacimiento (ilid/min/aaaa)              |
|                                                                |                          |                                                  |
| rgos (A continuación se lissan los cargos en HOST do la escuel | # 0105M50000)            |                                                  |
|                                                                | Arma Int Box HS/Mort Des | sin. Finneñ Anlo Ha Año Sección Turno            |

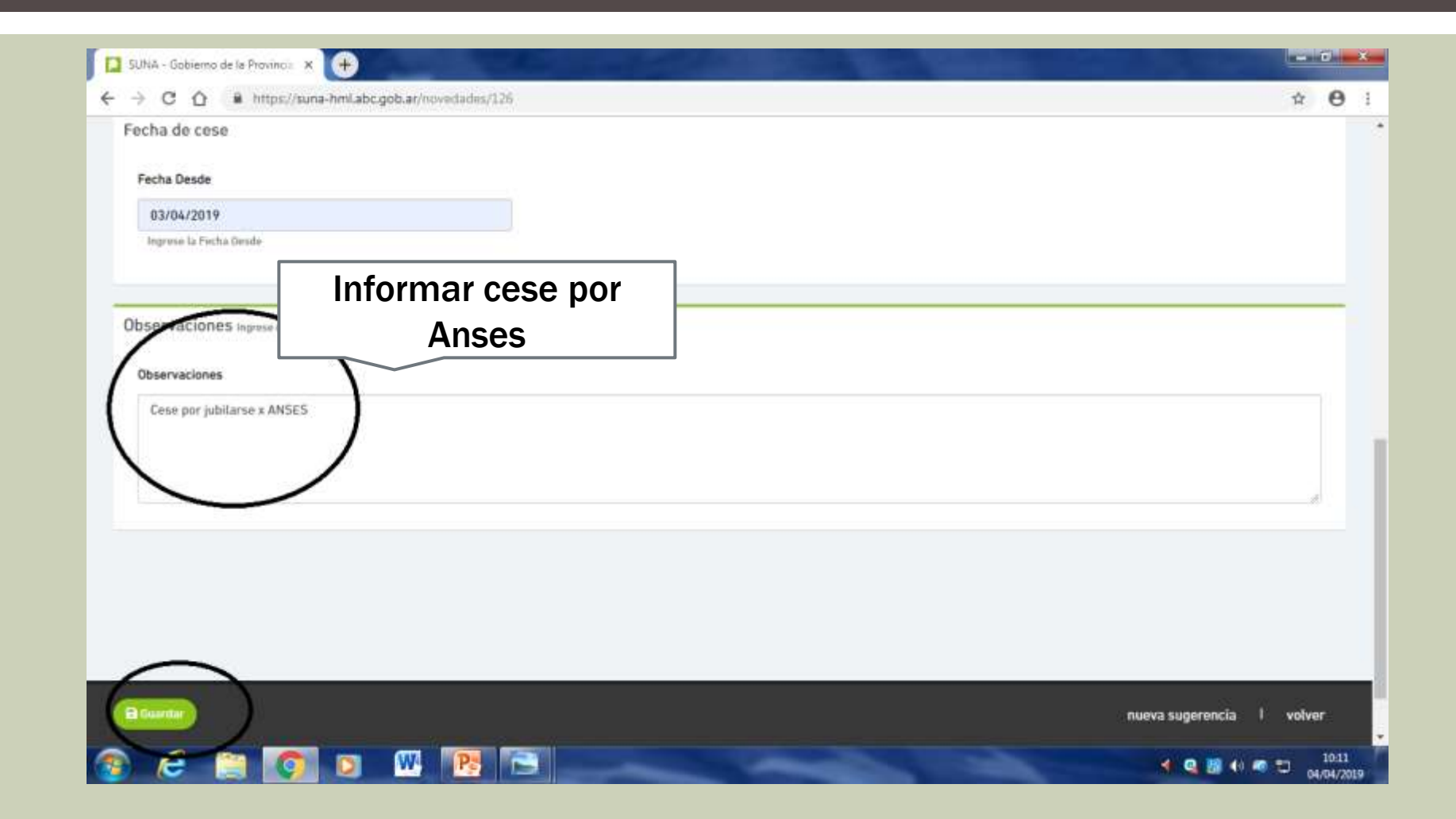

CANAL DE RECLAMOS G.L.P.I

Gestión Libre del Parque Informático

#### ENTRAMOS AL ABC, VAMOS A LA SECCION "AREAS"-RECURSOS HUMANOS

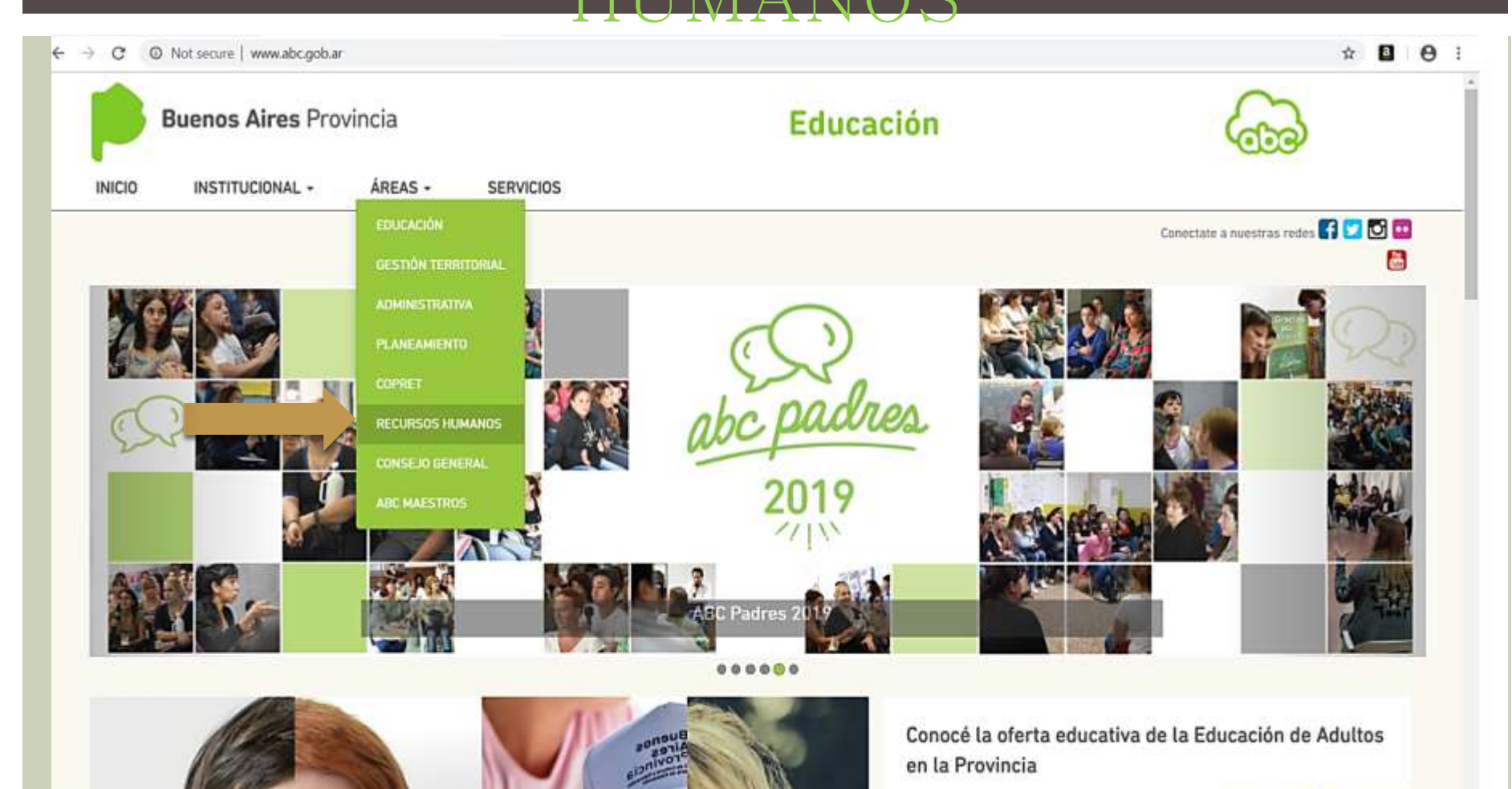

Los programas están destinados a que

Educación

e<sup>R</sup> 🗠 🖃 🚷 🖭 ESP

19/4/2019

vw.abc.gob.at/mhh

### VAMOS A SISTEMA DE RECLAMOS

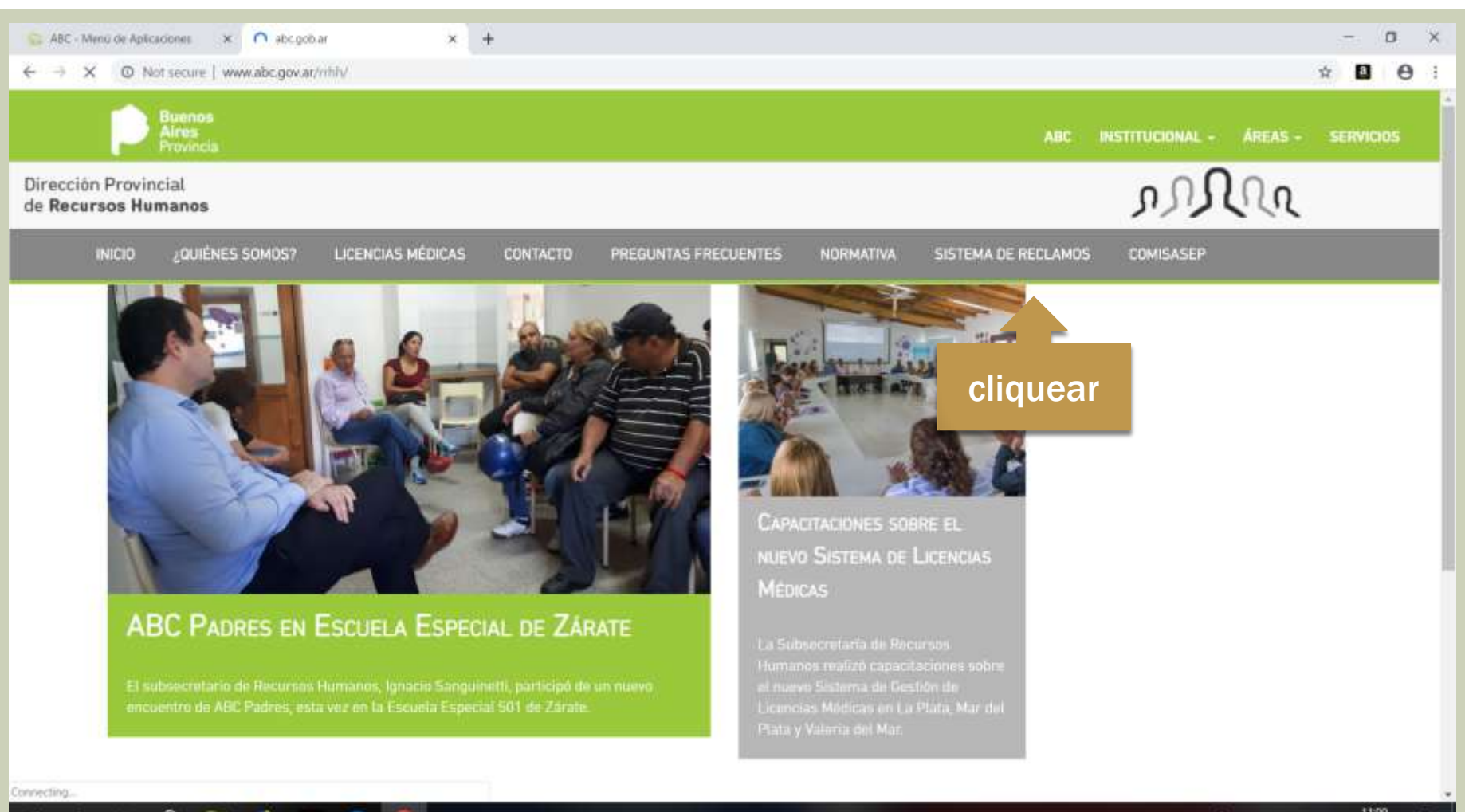

E:

22

-

#### SE DESPLIEGA UN FORMULARIO DE RECLAMO QUE GENERA UN TICKET DE RECLAMO PARA SEGUIR SUS MOVIMIENTOS

| 😪 ABC - Menú de Aplicaciones 🛛 🗙 👘 abcigo | ito ar X 🖸 Abir Ticket X +                                    | - o ×               |
|-------------------------------------------|---------------------------------------------------------------|---------------------|
| ← → C ▲ https://frontglpi.abc.gob.ar      |                                                               | 6 Q 🕸 🖪 😝 :         |
| p Buenes Aires Provincia                  |                                                               | mangueda@nbc.pnb.ar |
|                                           | Nuevo Tick#t                                                  |                     |
|                                           | Bienvenido Maximiliano                                        |                     |
|                                           | Establecieriente"                                             |                     |
|                                           |                                                               | •                   |
|                                           | A104*                                                         |                     |
|                                           | Tema"                                                         |                     |
|                                           | Subtema"                                                      |                     |
|                                           |                                                               |                     |
|                                           | Asunto"                                                       |                     |
|                                           | Managie*                                                      |                     |
|                                           |                                                               |                     |
|                                           |                                                               |                     |
|                                           |                                                               |                     |
|                                           | Adjunts                                                       | *                   |
|                                           | Choiste File, No Ski chosen<br>Tamate resolve et adjunte 3 MU |                     |
|                                           |                                                               | 1102                |

# EN LA CASILLA "AREA" CLIQUEAR SUNA

| ← → ♂ ▲ https://from | ntglplabc.gob.ar                                                                                      | 5     | 4     |       | Θ: |
|----------------------|----------------------------------------------------------------------------------------------------|-------|-------|-------|----|
|                      | Bienvenido Maximiliano                                                                                |       |       |       | -  |
|                      | Por favor complete los campos del formulario. El campo adjunto es opcional y tiene un límite de 3 MB. |       |       |       |    |
|                      | Establecimiento*                                                                                      |       |       |       |    |
|                      | ·                                                                                                    |       |       |       | 1  |
|                      | Area*                                                                                                 |       |       |       |    |
|                      | ·                                                                                                    |       |       |       |    |
|                      | Diserción Provincial de Tecnología de la Información                                                  |       |       |       |    |
|                      | Dirección de Educación de Gestión Privada<br>Liquidación de Haberres                                  |       |       |       |    |
|                      | Recursos Humanos<br>SIINA                                                                             |       |       |       |    |
|                      | Soporte Técnico de la Dirección Provincial de Tecnología de la Educación                              |       |       |       |    |
|                      |                                                                                                    |       |       |       |    |
|                      | Asunto*                                                                                               |       |       |       |    |
|                      |                                                                                                    |       |       |       |    |
|                      | Mensaio*                                                                                              |       |       |       |    |
|                      | monage -                                                                                              |       |       |       |    |
|                      |                                                                                                    |       |       |       |    |
|                      |                                                                                                    |       |       |       |    |
|                      |                                                                                                    |       |       |       |    |
|                      |                                                                                                    |       |       |       |    |
| E 2 H 🔒              |                                                                                                    | ~ G = | D ESP | 11103 |    |

# EQUIPO SUNA CONTRALOR ADMINISTRATIVO

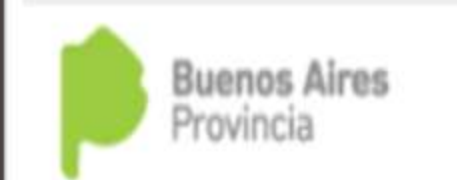